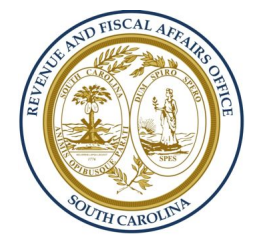

## South Carolina Revenue and Fiscal Affairs Office

Foundational Content Management Training

Presented by GovWebworks.

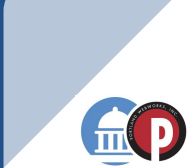

So, how do I get my content onto a page?

## A page is made up of sections

### Page

| Component |
|-----------|
|           |

| Section   |           |
|-----------|-----------|
| Component | Component |
|           |           |

## Sections are made up of components

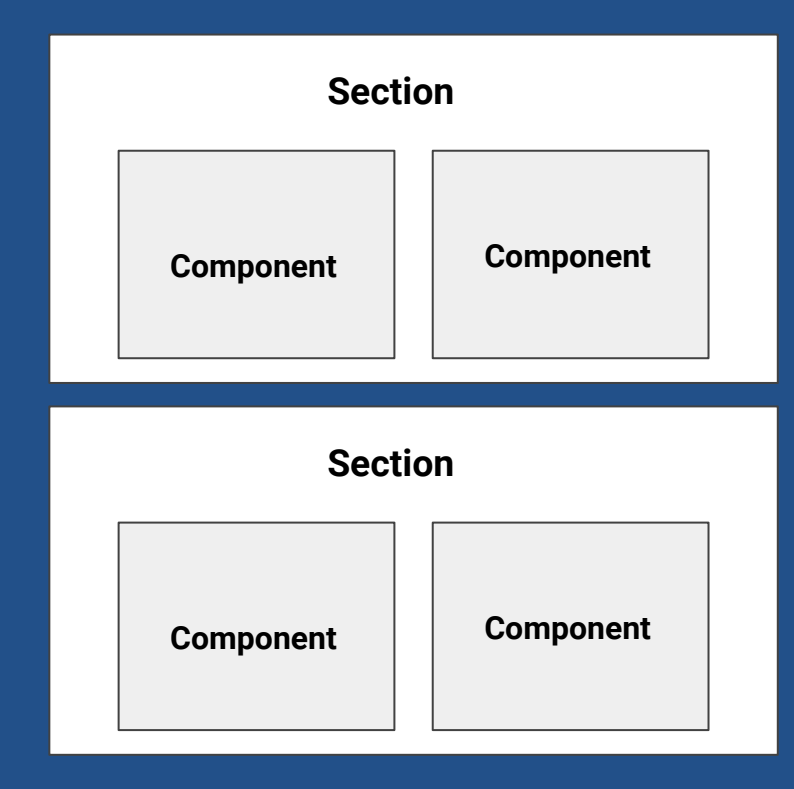

## Components are made up of content

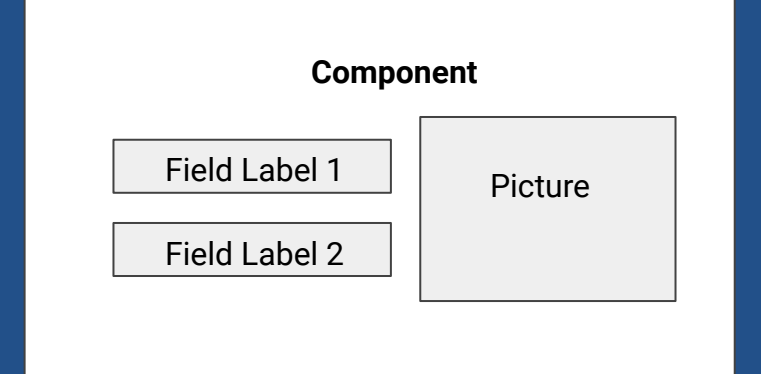

So, what *exactly* are components in the context of Drupal?

### Components are... Templates for Unique Content

- Components are custom user interface elements that have predefined fields and styling
- Components have been defined based on recurring content throughout the site
- Components are intended to be flexible to allow for greater control over content. If you don't feel like using a picture, it still looks great!
- Components are easy to arrange!

| summitis                                                                                           | trative Title *                                                                                                    |
|----------------------------------------------------------------------------------------------------|----------------------------------------------------------------------------------------------------|
|                                                                                                    | trative litte"                                                                                                    |
|                                                                                                    |                                                                                                    |
| 'his title<br>needed.                                                                              | is for administrative purposes only. Use a name that will help you find this component in the components list if                                                                                                    |
| lock de                                                                                            | escription                                                                                                    |
| ard                                                                                                |                                                                                                    |
| Itte                                                                                               |                                                                                                    |
| 'ha titla                                                                                          | of the card                                                                                                    |
| ubtitle                                                                                            | of the card.                                                                                                    |
| ubtitle                                                                                            |                                                                                                    |
|                                                                                                    |                                                                                                    |
| ody                                                                                                |                                                                                                    |
|                                                                                                    |                                                                                                    |
|                                                                                                    |                                                                                                    |
|                                                                                                    | A. A. A. A. A. A. A. A. A. A. A. A. A. A                                                                                                    |
| MED                                                                                                | IA                                                                                                    |
| No m                                                                                               | edia items are selected.                                                                                                    |
|                                                                                                    |                                                                                                    |
| A                                                                                                  | dd media                                                                                                    |
|                                                                                                    |                                                                                                    |
|                                                                                                    |                                                                                                    |
|                                                                                                    |                                                                                                    |
| ink                                                                                                |                                                                                                    |
| .ink                                                                                               | 0                                                                                                    |
| .ink<br>•                                                                                          | An optional URL which may be used by the title should it want to become a link.                                                                                                    |
| ink<br>•                                                                                           | An optional URL which may be used by the title should it want to become a link.<br>Start typing the title of a piece of content to select it. You can also enter an internal path such as /mode/add                                                                                                    |
| ink<br>•                                                                                           | An optional URL which may be used by the title should it want to become a link.<br>Start typing the title of a piece of content to select it. You can also enter an internal path such as /node/add<br>an external URL such as http://example.com. Enter <front> to link to the front page. Enter <nolink> to displ</nolink></front>                                                                                                    |
| ink<br>•<br>•                                                                                      | An optional URL which may be used by the title should it want to become a link.<br>Start typing the title of a piece of content to select it. You can also enter an internal path such as /node/add<br>an external URL such as http://example.com. Enter <front> to link to the front page. Enter <nolink> to displ<br/>link text only.</nolink></front>                                                                                                    |
| ink<br>•<br>•<br>•<br>•                                                                            | An optional URL which may be used by the title should it want to become a link.<br>Sart typing the title of a piece of content to select It. You can also enter an internal path such as /node/add<br>an external URL such as http://example.com.Enter <front> to link to the front page.Enter <nolink> to displ<br/>link text only.<br/><b>e File</b> No file chosen</nolink></front>                                                                                                    |
| ink                                                                                                | An optional URL which may be used by the title should it want to become a link.<br>Start typing the title of a piece of content to select it. You can also enter an internal path such as /node/add<br>an external URL such as http://example.com.Enter <front> to link to the front page.Enter <nolink> to displ<br/>link text only.<br/><b>E File</b> No file chosen<br/>only.</nolink></front>                                                                                                    |
| ink<br>con<br>Choos<br>One file<br>00 MB I<br>Jlowed                                               | An optional URL which may be used by the title should it want to become a link.<br>Start typing the title of a piece of content to select it. You can also enter an internal path such as /node/add<br>an external URL such as <i>http://example.com</i> .Enter <i><front></front></i> to link to the front page.Enter <i><nolink></nolink></i> to displinite text only.<br><b>ter File</b> No file chosen<br>only.<br>were: nog gif jog joeg.                                                                                                    |
| ink<br>•<br>•<br>•<br>•<br>•<br>•<br>•<br>•<br>•<br>•<br>•<br>•<br>•<br>•<br>•<br>•<br>•<br>•<br>• | An optional URL which may be used by the title should it want to become a link.<br>Start typing the title of a piece of content to select it. You can also enter an internal path such as /node/add an external URL such as http://example.com.Enter <front> to link to the front page. Enter <nolink> to displink text only.<br/><b>ter File</b> No file chosen only.<br/>imit.<br/>types: png gif jpg jpeg.<br/>Show row weig</nolink></front>                                                                                                    |
| ink<br>                                                                                            | An optional URL which may be used by the title should it want to become a link.<br>Start typing the title of a piece of content to select it. You can also enter an internal path such as /node/add/<br>an external URL such as http://example.com.Enter <front> to link to the front page.Enter <nolink> to displ<br/>link text only.<br/><b>re File</b> No file chosen<br/>nh,<br/>imit.<br/>types: png gif jog joeg.<br/>Show row weig<br/>NLINKS</nolink></front>                                                                                                    |
| ink<br>                                                                                            | An optional URL which may be used by the title should it want to become a link.<br>Start typing the title of a piece of content to select it. You can also enter an internal path such as /node/add/<br>an external URL such as http://example.com.Enter <front> to link to the front page.Enter <nolink> to displ<br/>link text only.<br/>The file No file chosen<br/>only.<br/>Imit.<br/>types: png gif Jpg Jpeg.<br/>Show row weig<br/>N LINKS</nolink></front>                                                                                                    |
| ink<br>con<br>Choos<br>Dire file<br>00 MB I<br>Illowed<br>ACTIC                                    | An optional URL which may be used by the title should it want to become a link.<br>Surt typing the title of a piece of content to select it. You can also enter an internal path such as /node/add can external URL such as http://example.com.Enter <front> to link to the front page.Enter <nolink> to displicate the first page is the first page.Enter <nolink <nolink="" front="" page.enter="" the="" to=""> to displicate the first page is the first page is the first page. The first page is the first page is the first page. Show row weight the link to the link to the first page. Show row weight the link to the link to the first page. Show row weight the link to the link totheline link totheline link to the link to the</nolink></nolink></front> |
| ink<br>con<br>Choose<br>Dine file a<br>llowed<br>ACTIC                                             | An optional URL which may be used by the title should it want to become a link. Start typing the title of a piece of content to select it. You can also enter an internal path such as /node/add ta an atternal IRLs which as http://example.com.Enter <front> to link to the front page. Enter <nolink> to displi link text only.  Effel No file chosen only. Show row weigit N LINKS URL</nolink></front>                                                                                                    |
| ink<br>con<br>Choos<br>One file -<br>00 MB B<br>ACTIC                                              | An optional URL which may be used by the title should it want to become a link. Sart typing the title of a piece of content to select it. You can also enter an internal path such as /node/add an external URL such as http://example.com.Enter <front> to link to the front page.Enter <nolink> to displi link text only.  E File No file chosen only.  E File No file chosen NLINKS URL On a streng URL on a http://example.com.to select it. You can also enter an internal path such as /node/add an one-of-one-one-one-one-one-one-one-one-one-one</nolink></front>                                                                                                    |
| ink<br>con<br>Choos<br>Ine file<br>00 MB I<br>Illowed<br>ACTIC                                     | An optional URL which may be used by the title should it want to become a link.<br>Start typing the title of a piece of content to select it. You can also enter an internal path such as /node/add to<br>an external URL such as http://example.com. Enter <front> to link to the front page. Enter <nolink> to displi<br/>link text only.<br/><b>terfile</b> No file chosen<br/>only.<br/>Imit.<br/>Start typing the title of a piece of content to select it. You can also enter an internal path such as /node/add<br/><b>URL</b><br/>Start typing the title of a piece of content to select it. You can also enter an internal path such as /node/add<br/>or an external URL such as /node/add<br/>or an external URL such as /node/add</nolink></front>                                                                                                    |
| ink<br>Con<br>Choos<br>Ine file 1<br>ACTIC                                                         | An optional URL which may be used by the title should it want to become a link. Surt typing the title of a piece of content to select It. You can also enter an internal path such as /node/add e an external URL which as http://example.com.Enter <front> to link to the front page.Enter <nolink- <front="" a="" add="" all="" also="" an="" and="" as="" can="" content="" displi="" e="" efficient="" enter="" example.com.enter="" external="" http:="" internal="" it.="" link="" node="" of="" only.="" or="" path="" piece="" select="" such="" text="" the="" to="" url="" you=""> to link to the front page.Enter <nolink> to display link text only.  Link text</nolink></nolink-></front>                                                                                                    |
| con<br>Choos<br>One file<br>00 MB I<br>Vilowed                                                     | An optional URL which may be used by the title should it want to become a link. Start typing the title of a piece of content to select it. You can also enter an internal path such as /node/add ta an external URL which as http://example.com. Enter <front> to link to the front page. Enter <nollink> to displi link text only.  Erefiel No file chosen only.  Show row weigh N LINKS URL Start typing the title of a piece of content to select it. You can also enter an internal path such as /node/add ta to the front page. Enter <nollink> to displi link text only.  Show row weigh N LINKS URL Start typing the title of a piece of content to select it. You can also enter an internal path such as /node/add to an external URL such as http://example.com. Enter <front> to link to the front page. Enter <nollink> to display link text only.</nollink></front></nollink></nollink></front>                                                                                                    |
| ink<br>con<br>Choos<br>me file<br>00 MB I<br>Illowed<br>ACTIC                                      | An optional URL which may be used by the title should it want to become a link. Start typing the title of a piece of content to select it. You can also enter an internal path such as /node/add ta an external URL such as http://example.com.Enter <front> to link to the front page.Enter <nolink> to disple link text only.  EFIE No file chosen only.  EFIE No file chosen ONLINKS URL Start typing the title of a piece of content to select it. You can also enter an internal path such as /node/add ta or an external URL such as http://example.com.Enter <front> to link to the front page.Enter <nolink> to disple Start typing the title of a piece of content to select it. You can also enter an internal path such as /node/add ta display link text only.  Link text</nolink></front></nolink></front>                                                                                                    |
| ink<br>con<br>Choos<br>me file<br>00 MB I<br>illowed<br>ACTIC                                      | An optional URL which may be used by the title should it want to become a link. Sart typing the title of a piece of content to select it. You can also enter an internal path such as /node/add an external URL such as http://example.com.Enter <front> to link to the front page.Enter <nolink> to displi link text only.  Show row weigt NLINKS URL Start typing the title of a piece of content to select it. You can also enter an internal path such as /node/add to a piece of content to select it. You can also enter an internal path such as /node/add to a piece of content to select it. You can also enter an internal path such as /node/add to a piece of content to select it. You can also enter an internal path such as /node/add to apply link text only.  Link text another item</nolink></front>                                                                                                    |

Large Vertical Card with Title, Subtitle, & Desc.

#### Mapping

Data & Research

Find mapping, demographic, and statistical analysis of various geographical areas in South Carolina

#### Large Vertical Card with Title, Subtitle, Image, & Desc.

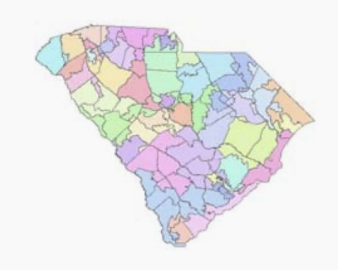

#### Mapping

Data & Research

Find mapping, demographic, and statistical analysis of various geographical areas in South Carolina

**Example -** Here we see how a card takes shape, from the fields listed (left)  $\rightarrow$  the example (right) which is how it appears to site visitors.

## How do we get our content into components?

#### Content is input via fields

- Components are intended to make your life simpler! <u>All you have to do is fill out the \* fields</u> and any other relevant fields
- Within entity items, the data is stored in individual fields, each of which holds one type of data, such as formatted or plain text, images or other files, or dates.

| Create Contact ☆                                         |
|----------------------------------------------------------|
| Home » Node » Add content » Create Contact               |
| Name *                                                   |
| Raine FE                                                 |
|                                                          |
|                                                          |
| Contact Dicture                                          |
|                                                          |
|                                                          |
| One file only.                                           |
| Allowed types: png gif ing ineg                          |
| Allowed types, plug gir jpg jpeg.                        |
| Phone Number *                                           |
| Email *                                                  |
|                                                          |
| Affiliated Organization                                  |
| 0                                                        |
| Select the organization this contact is affiliated with. |
| ✓ Published                                              |
| Save Preview                                             |
| <b>Example-</b> Contact Fields                           |

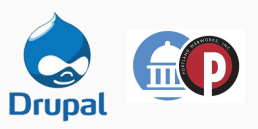

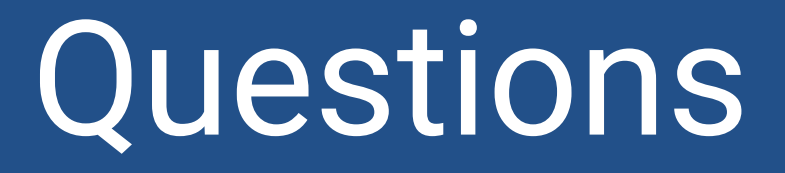

# Now let's create a page

## **Getting Started**

### Logging In

Administrators can simply add **/user** or **/user/login** to the home page URL of the website to access the login page.

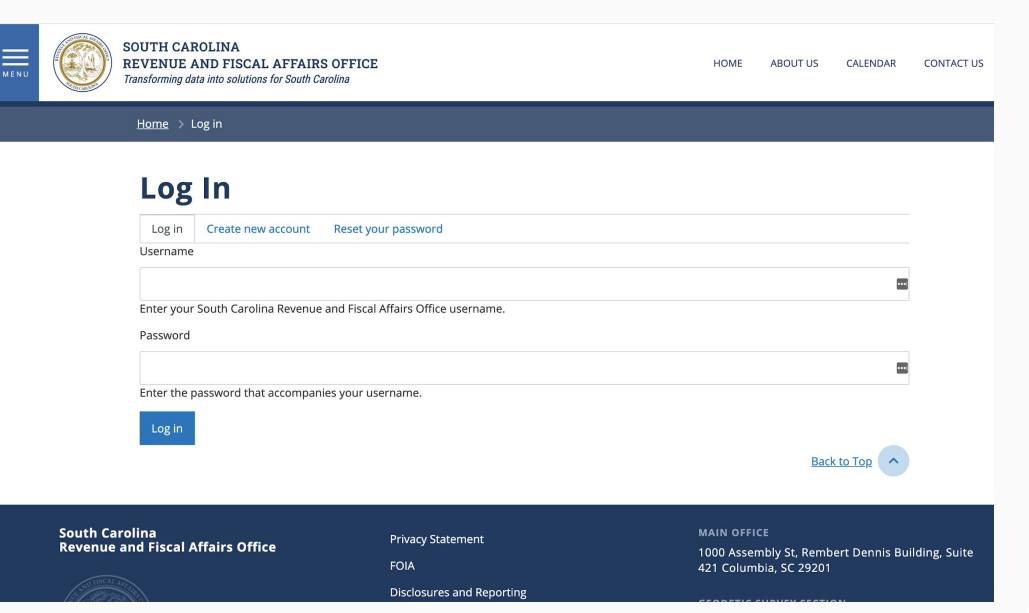

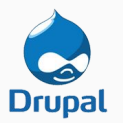

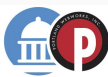

### Step 1 Choose Content Type

• **Method 1:** From the <u>admin</u> <u>content page</u>, you can choose 'add content' and follow the prompts to add the content type of your choosing.

• Method 2: You may also use the <u>hover menu</u> to add new content from any page on the site.

| Content       |                                        |  |
|---------------|----------------------------------------|--|
|               | 7                                      |  |
| + Add content |                                        |  |
| Title         | Content type Published status Language |  |

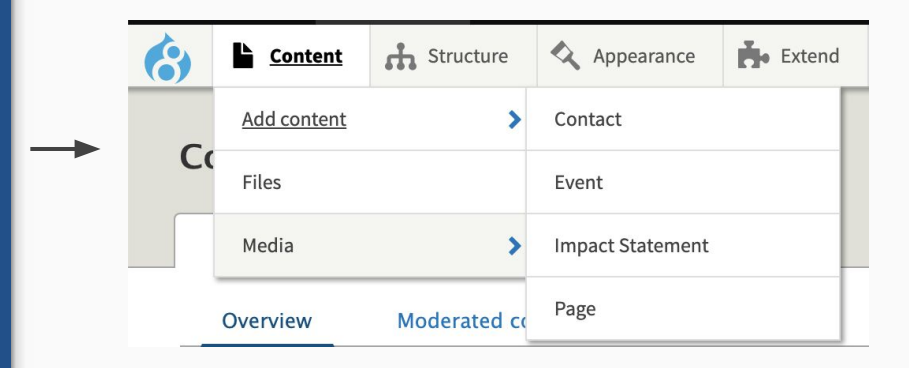

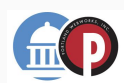

### Step 1 (If you are an Editor) Adding a Page through Topics

#### To add a Page:

- Go to Elemental > Topics and select the topic to which you'd like to add a page.
- 2. Select 'page' for type of content and click 'submit'.
- Complete the steps outlined on the next slides to create your new page.

**NOTE**: Pages are locked down per topic for editors. Editors can edit other content types by selecting "Content" on the menu.

| Topic 🕁                                                                           |                                                                                                    |              |                |          |           |        |  |  |  |  |
|-----------------------------------------------------------------------------------|----------------------------------------------------------------------------------------------------|--------------|----------------|----------|-----------|--------|--|--|--|--|
| View                                                                              | Admin                                                                                                    | Edit         | Revisions      | Delete   |           |        |  |  |  |  |
| Assigned P                                                                        | ages                                                                                                    | Template     | Menu           | Users    |           |        |  |  |  |  |
| Home » Health<br><b>Topic Adm</b><br>✓ Select type of<br>page<br>Hiere is current | Home » Healthcare » Topic<br>Topic Admin<br>Select type of content<br>page<br>Here is current y no concent assigned to this topic. |              |                |          |           |        |  |  |  |  |
|                                                                                   | 7                                                                                                    | Topic က်     | 7              |          |           |        |  |  |  |  |
|                                                                                   |                                                                                                    | View         | Admin          | Edit     | Revisions | Delete |  |  |  |  |
|                                                                                   |                                                                                                    | Assigned     | l Pages        | Template | Menu      | Users  |  |  |  |  |
|                                                                                   | F                                                                                                    | Iome » Healt | thcare » Topic |          |           |        |  |  |  |  |
|                                                                                   | ٦                                                                                                    | opic Ad      | min            |          |           |        |  |  |  |  |
| page                                                                              |                                                                                                    |              |                |          |           |        |  |  |  |  |
| TITLE                                                                             |                                                                                                    |              |                |          |           |        |  |  |  |  |
|                                                                                   |                                                                                                    |              |                |          |           |        |  |  |  |  |

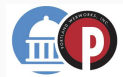

### Step 2 Create Page & Set Breadcrumb

- 1. Enter page title in the required 'Title' field
- In Menu Settings, ensure 'Provide a menu link' is checked, and select the PARENT category the page is intended to live under.

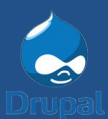

| _ |      |
|---|------|
|   | <br> |
|   |      |
|   |      |

Page Title Goes Here

#### Summary

Please enter a summary of the page contents

Last saved: Not saved yet

Author: heather

Revision log message

Briefly describe the changes you have made.

#### ▼ MENU SETTINGS

🗹 Provide a menu link

Menu link title Page Title Goes Here ✓ <Main navigation> -- Menu Description ---- Side Menu ----- Home ----- About Us (disabled) Shown when hovering over the menu link. ----- Events Parent item ----- Boards & Committees <Main navigation> ---- Data & Research Section • ----- Data & Research Weight ----- Economy ----- State Finances 0 ----- Education Menu links with lower weights are displayed before lir ----- Healthcare ----- Local Government ----- Population & Demographics

Otata Daviatas Oalasiatias

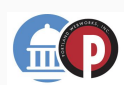

### Set Breadcrumb Cont.

3. Navigate to URL Alias and check'Generate automatic URL alias'4. Save your page

NOTE: Breadcrumbs should reflect the location of the page, including what parent it is located under. **All pages should have a breadcrumb.**  [Breadcrumbs will inherit respective page titles.] Breadcrumb display when published:

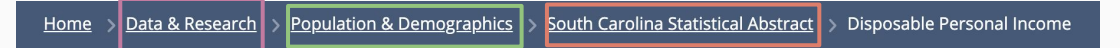

#### URL ALIAS

#### Generate automatic URL alias

Uncheck this to create a custom alias below. Configure URL alias patterns.

#### **URL** alias

/data-research population-demographics statisticalabstract disposable-personal-income

Specify an alternative path by which this data can be accessed. For example, type "/about" when writing an about page.

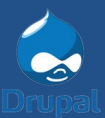

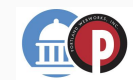

### Step 4 Add a Section to the Page Layout

- Add a new section Click the <u>+Add Section</u> button to initiate the dialog to add and configure a new section for page content
- 2. Select Section Layout
  - a. Helpful Tip: Consider creative ways to break up content into different proportioned sections
- 3. **Configure Column Widths -**Select a desired column width that you would like your content to fit to

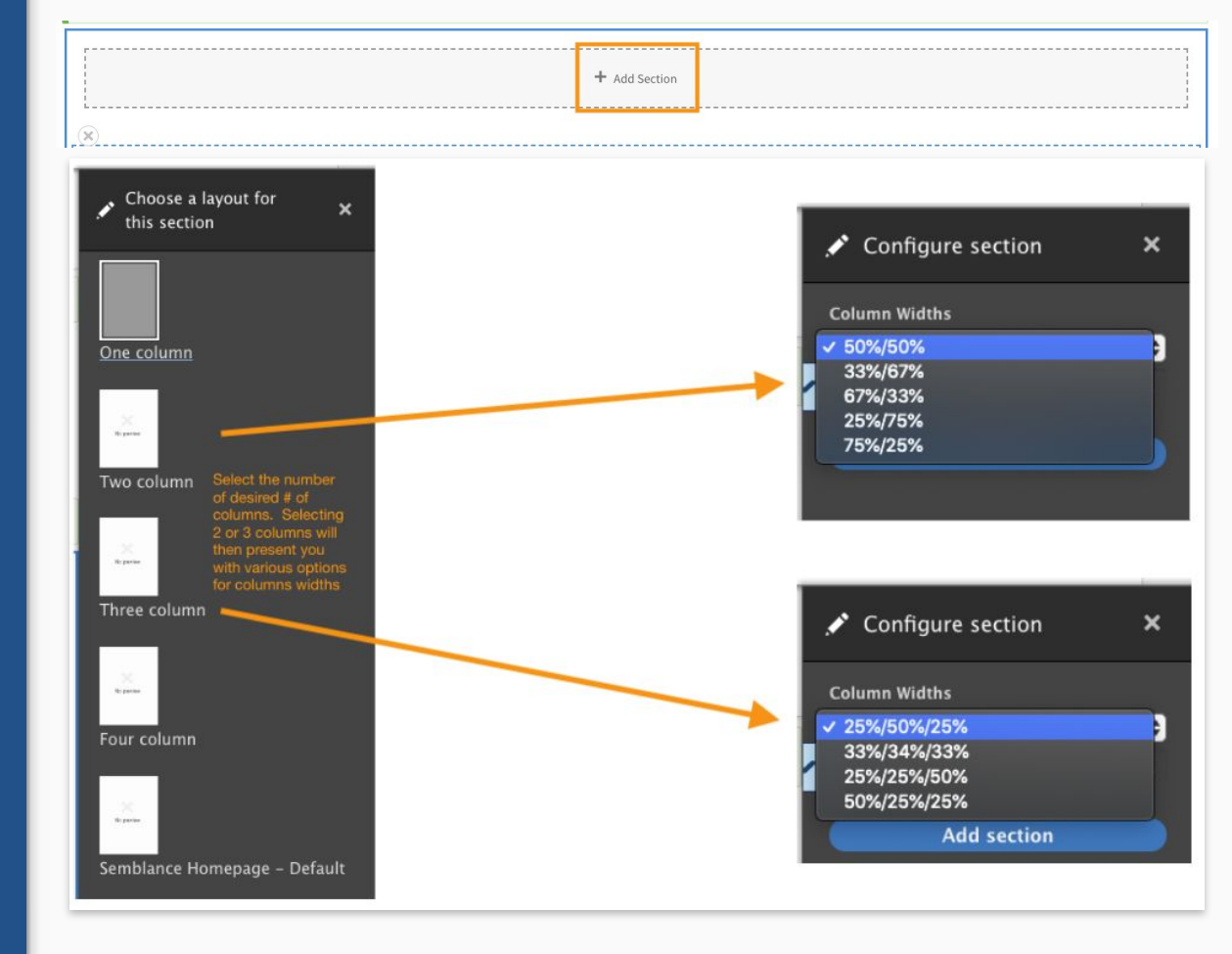

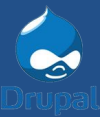

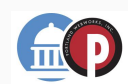

## Helpful Tips & Tricks Sections

- 1. Once a column amount has been defined, it cannot be changed
- 2. To quickly change column amount, create a **new** section above or below the current section with the correct columns/proportions defined and drag the content from the previous section into the appropriate blocks in the newly created section
- 3. Delete the old section

| You have unsaved changes.           |            |             |  |
|-------------------------------------|------------|-------------|--|
|                                     | + Add Sect | tion        |  |
| (X) Configure section<br>+ Add Bloc | ck         | + Add Block |  |
|                                     | + Add Sect | tion        |  |

There are no physical limits to how many sections an administrator can add to a single page, providing an almost limitless number of options to how much content can be configured on a single page.

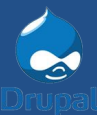

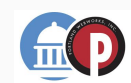

### Step 3 Add a Component to a Section Column

- Click +Add Block A block that has been selected will have a black outline, making it clear which section of the page is currently being edited.
- 2. Select Component type
  - **a.** Text Block
  - b. Section Header
  - c. Stat Block
  - d. Card
  - e. Link Group
  - f. Accordion
  - g. Hero Banner
  - h. Featured Media
  - i. Contact Block
  - j. Embedded Content

Fill out and Save

| Configure section     Add Block                      | + Add Block                                                                                                    |
|------------------------------------------------------|----------------------------------------------------------------------------------------------------|
| nd Configuration & People I Reports @ Help Elemental | به ed<br>به Choose a block ×<br>► core                                                                                                    |
| + Add section                                        | <ul> <li>➤ Custom</li> <li>▼ Elemental</li> <li>Accordion</li> <li>Bulletin</li> <li>Card</li> <li>Carousel</li> <li>Component Header</li> <li>Contact</li> <li>Data Table</li> <li>Embed</li> </ul> |
| + Add block                                          | Gallery<br>Icon Card<br>Link Group<br>Media<br>Section Hero                                                                                                    |
| + Add section                                        | Stats<br>Text                                                                                                    |

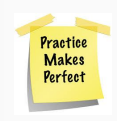

**Helpful Tip:** It is helpful to double check that your section is of the correct proportion(s) before you begin to add components to it

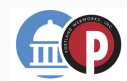

## Step 4. Save the Page Layout

Once the administrator is satisfied with the layout and placement of the content that has been added via the Layout Builder, scroll to the top of the page and click the **Save Layout** button.

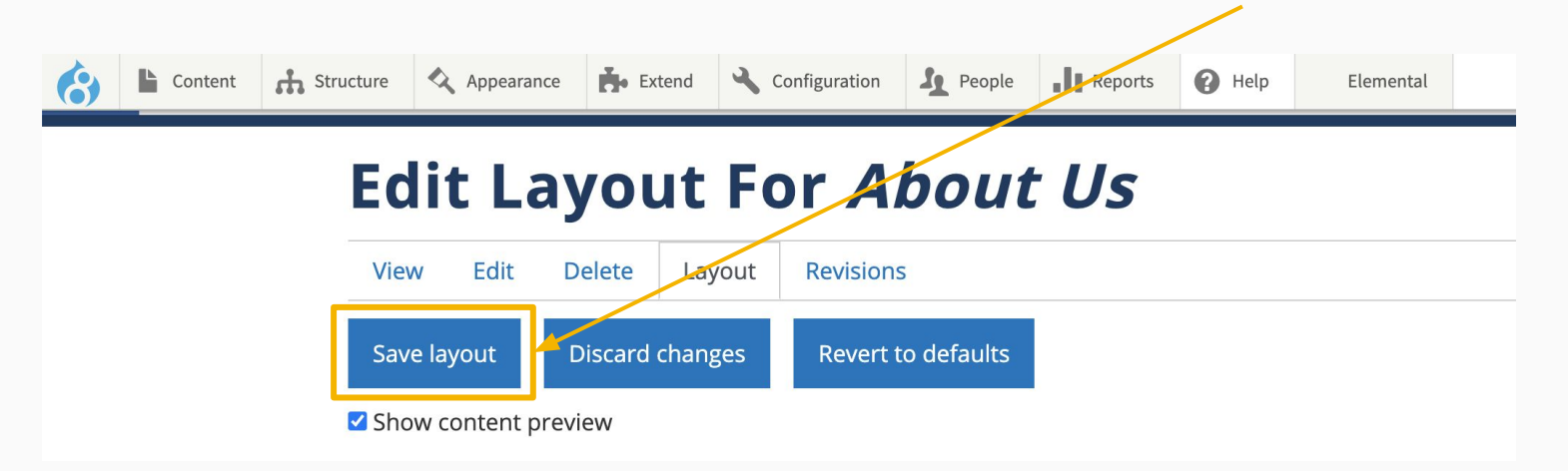

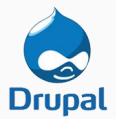

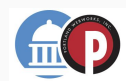

### Content States

- There are 3 content states: Draft, Review, Published.
   Content needs to move through each state in order to become published.
- To change the state of a piece of content:
  - Open the content you want to change and navigate to the Edit tab.
  - Select the desired state and click Save.
     Repeat until desired state is reached.

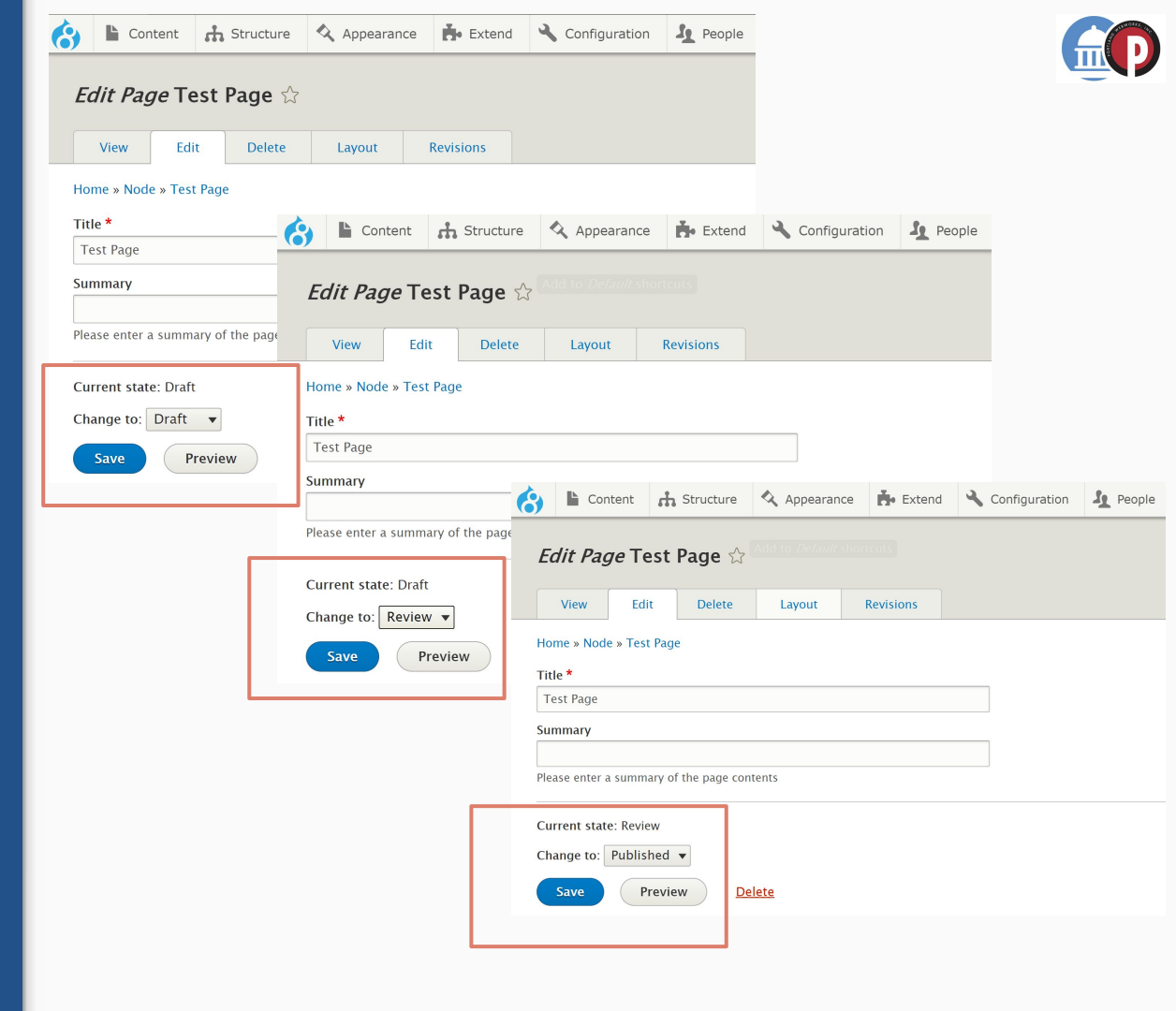

# Great! That concludes making a page.

Now onto the custom components  $\rightarrow$ 

## Custom Components Created for RFA

- Text Block
- Section Header
- Stat Block
- Card
- Link Group
- Accordion
- Hero Banner
- Featured Media
- Contact Block
- Embedded Content

Component

## Text Block

### Text Block Use Cases

- <u>Primary way of conveying</u> <u>verbal information</u> to site visitors
- Array of text block header styles to be used for emphasis
- Ability to be customized via rich text editor (bullets, lists, italics)

Stat Block Title - Open Sans Light 54px

## Stat Block Title

H1 - Open Sans Bold 18px / 1px letter-spacing / Uppercase

H1 HEADER

H2 - Open Semi Bold 18px

H2 Header

H3 - Roboto Condensed Regular 16px / 1px letter-spacing / Uppercase H3 HEADER

#### H4 - Open Bold 13px

H4 Header

H5 - Open Regular 13px / .5px letter-spacing / Uppercase H5 HEADER

#### Generic text 16pt / 22pt line-height / 1 column at 100%

The Budget Development Section supports the General Assembly in the development of an appropriation bill by reviewing state agency budget plans and providing analysis and reports to the Ways and Means and Senate Finance Committees.

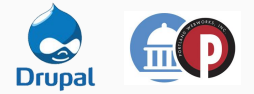

Component

## **Section Headers**

## Section Header Use Cases

- <u>Break apart text-heavy</u> sections
- Introduce <u>visual interest</u> where there may not be imagery
- Prioritize <u>essential content</u>
- Create a <u>clear informational</u> <u>hierarchy</u> for screen readers and other assistive technologies

## **Header Style 2**

Best used for:

- Headlining Text Sections
- Repeated usage on the page

This is the most prominent header style available besides h1, which is a page title.

### **HEADER STYLE 3**

#### Best used for:

- Breaking a page into visually discrete sections
- Headlining attachment and link groups
- Introducing visual interest and creating a grouping of sections with varied proportions (50/50, 33/33/33, 75/25)

Generally, the H3 header style should be used sparingly as it is a visually dominant header element.

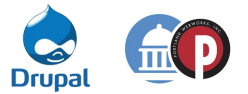

## Section Header Use Cases

- <u>Break apart text heavy</u> sections
- Introduce <u>visual interest</u> where there may not be imagery
- Prioritize <u>essential content</u>
- Create a <u>clear informational</u> <u>hierarchy</u> for screen readers and other assistive technologies

### **HEADER STYLE 4**

#### Best used for:

• Creating subsections within a larger section as defined by a different section header style (such as H2 or H3)

### Header Style 5

Best used for:

- Subtitles
- Short descriptions
- Longer header text (3 sentences max)
- Categorizing link groups of lesser importance such as "Related Links" or "Extra Links"

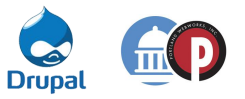

## What's the difference between a...

## **Text Block**

Text blocks are intended for **large blocks of text** (text exceeding 2+ sentences), which a content manager can then style as rich text and move accordingly in Drupal's layout builder.

## **Section Header**

Section headers are intended to be **short**, **descriptive**, **and representative of key concepts** on the page. Section headers should generally not exceed more than one sentence.

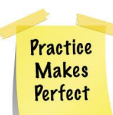

Can you pick out the Page Title, Section Header(s), and Text Block(s) on this slide?

Component

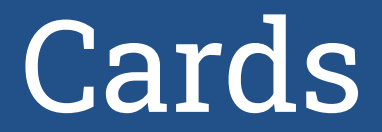

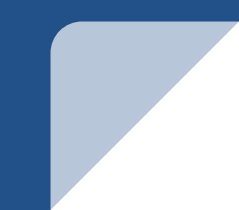

### Card Use Cases

- Used to <u>provide</u> <u>navigation (gateways)</u> to other pages that is more prominent than a text link
- Can <u>support contextual</u> <u>information</u> (such as a text description or image)
- <u>Creates visual variation</u> that is unreliant on imagery

#### **Vertical Card**

## Vertical Card with Title

#### Vertical Card with Title & Desc.

#### Mapping

Find mapping, demographic, and statistical analysis of various geographical areas in South Carolina Vertical Card with Title, Subtitle, & Desc.

#### Mapping

Data & Research

Find mapping, demographic, and statistical analysis of various geographical areas in South Carolina

#### 4 Cards with Section Header

#### **Economic Analysis and Reports**

#### **State Revenue Reports and Forecasts**

General Fund revenue reports and forecasts, SC Education Lottery estimates, and analyses of tax revenues and state finance issues

#### Local Government Finance Report

Local government revenues and expenditures for school districts, counties, and municipalities and the report submission form

#### **Education Funding (K-12)**

Data and projections on school finance and student counts

#### Millage Rate Increase Limitations

Millage rate increase limitations for counties, school districts, and municipalities pursuant to \$6-1-320

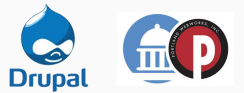

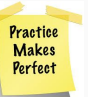

Can you identify what **type of sections** these cards are arranged in?

### Card Use Cases

- Used to <u>provide</u> <u>navigation (gateways)</u> to other pages that is more prominent than a text link
- Can <u>support contextual</u> <u>information</u> (such as a text description or image)
- <u>Creates visual variation</u> that is unreliant on imagery

#### Large Vertical Card

#### Large Vertical Card with Title & Desc.

#### Mapping

Find mapping, demographic, and statistical analysis of various geographical areas in South Carolina

#### Large Vertical Card with Title, Image, & Desc.

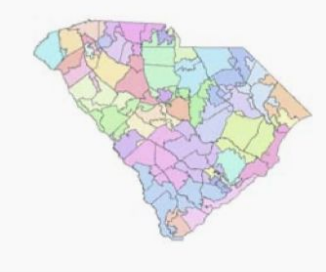

#### Mapping

Find mapping, demographic, and statistical analysis of various geographical areas in South Carolina

#### Large Vertical Card with Title, Subtitle, & Desc.

#### Mapping

Data & Research

Find mapping, demographic, and statistical analysis of various geographical areas in South Carolina

#### Large Vertical Card with Title, Subtitle, Image, & Desc.

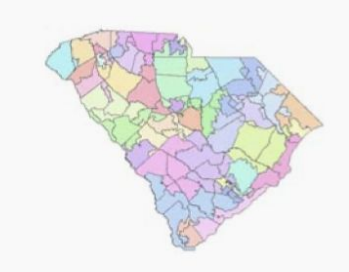

#### Mapping

Data & Research

Find mapping, demographic, and statistical analysis of various geographical areas in South Carolina

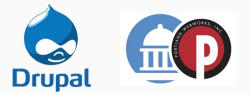

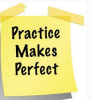

Can you identify what type of sections these cards are arranged in?

Component

## Link Group

## Link Group Use Cases

Group series of links  $\bullet$ together in a compact and visually distinguishable way **Helpful Tip:** It is recommended that link groups always be accompanied by a section header for optimal user experience (H3, H4, or H5 recommended). It is also preferred that links include a description - while this can be initially time consuming, the description greatly improves the visual representation and user experience.

List of Links and Section Header / 3 Columns at 33%

#### **POPULAR SERVICES AND LINKS**

#### <u>Three Year General Fund Financial</u> <u>Outlook</u>

The three year General Fund Outlook is prepared in consultation with the Board of Economic Advisors in accordance with Section 11-11-350 of the S.C. Code of Laws, 1976.

#### Appropriation Bills and Acts

Employer Contribution Trends - June 4, 2019

Overview and History of the South Carolina State Budget

Employer Contribution Trends - June 4, 2019

Executive Budget Office State Agency Budget Plans(Requests) Overview and History of the South Carolina State Budget

Employer Contribution Trends - June 4, 2019

<u>Historical Analyses - December 31, 2018</u> (Updated 3-8-19)

Historical data about the state's expenditures and revenues

#### List of Links and Section Header /1 Columns at 100%

#### Sales Tax

Sales and Use Tax Exemptions/Exclusions FY 2019-20

South Carolina E-Commerce Sales and Use Tax Revenue Estimates After South Dakota v Wayfair - October 10, 2018

Maximum Sales Tax Cap on Motor Vehicle Sales in South Carolina FY 2018-19

List of Related Section Links and Section Header /1 Columns at 33% Related Content

Education Funding Model and Report

Revenue Per Pupil Reported by School District and 135-Day Average Daily Membership

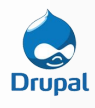

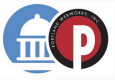

## Let's talk about link groups

#### Q&A

- 1. What are some unique challenges that accompany link groups?
- 2. How can we handle link groups to be more aesthetically pleasing and user friendly?
- 3. What component pairs well with link groups?
- 4. When would you use a link group rather than a card (or cards)?
- 5. Any questions for us about link groups?

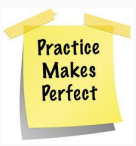

Component

## Accordions

### Accordion Use Cases

- <u>Breaking up dense text</u> <u>information</u> to allow for a more sequential viewing experience
- <u>Group similar information</u> <u>into categories</u> using section headers
- <u>Allow the user to</u> <u>understand the "big picture"</u> before diving into the details

#### **FREQUENTLY ASKED QUESTIONS**

#### Accordion 1

In hac habitasse platea dictumst. Vivamus adipiscing fermentum quam volutpat aliquam. Integer et elit eget elit facilisis tristique. Nam vel iaculis mauris. Sed ullamcorper tellus erat, non ultrices sem tincidunt euismod.

#### > Accordion 2

> Accordion 3

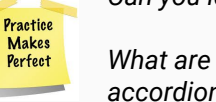

Can you identify which section header is used in the example above?

What are the visual differences between an **open** and a **closed** accordion?

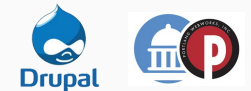

## Accordions - let's talk about them

#### Q & A

- 1. What are use some cases for accordions?
- 2. What are some examples of content from your section that would be best suited for accordions?
- 3. What are the benefits of using accordions?

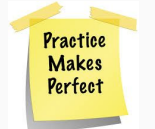

Component

## Stats Block

## Stat Block Use Cases

- Display <u>at a glance</u> information about the data RFA manages and maintains
- <u>Surface key facts and</u> <u>figures</u> in a visually interesting and easy to digest way
- Encourage a deeper dive into further reports by giving a <u>data preview</u>

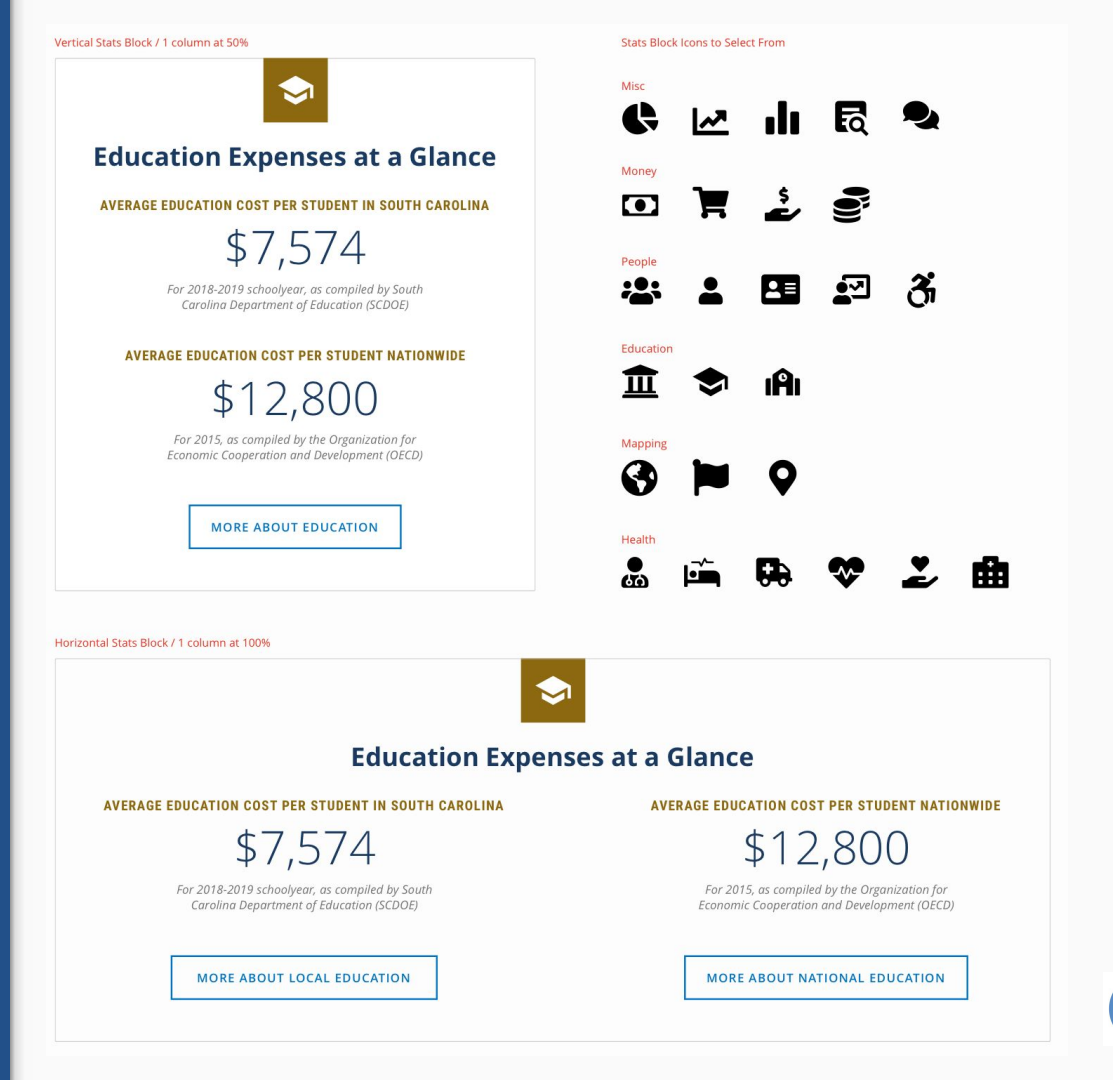

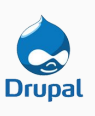

## Let's review stat blocks in RFA's site

#### Q&A

- 1. Identify one place where we used a stat block, then identify at least one other page where a stat block could be added. What would the actual stat be? What information would go in each field?
- 2. Any questions for us about stat blocks?

https://live-scrfa.pantheonsite.io

scrfa / demo!

Practice Makes Perfect Component

## **Bulletin Block**

## Bulletin Block Use Cases

- Display <u>information RFA</u> would like to highlight to users has been recently posted or updated
- A multipurpose component that allows users to <u>view</u> <u>recent updates from one</u> <u>central place</u> without RFA having to manually change the content in this block every time.

#### **Recently Updated**

Local Government Finance

Vestibulum rutrum quam vitae fringilla tincidunt. Suspendisse nec tortor urna. Ut laoreet sodales

Published: Jan 2, 2020 Updated

- Transportation Network Carrier Maps
   Published: Jan 2, 2020 New
- <u>BEA Long-Range General Fund Revenue Plan for FY 2019-20 to FY</u>
   <u>2022-23</u>

Vestibulum rutrum quam vitae fringilla tincidunt. Suspendisse nec tortor urna. Ut laoreet sodales

Published: Dec 16, 2019 Updated

- Budget Development
   Published: Dec 16, 2019 New
- November 2019 General Fund Revenue Digest

Published: Dec 13, 2019 New

VIEW MORE

September 2019 General Fund Revenue Digest
 Published: Sept 2, 2019 New

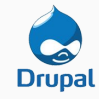

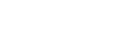

Component

Contact

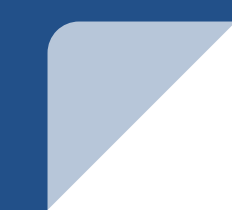

## Contact Block Use Cases

- <u>Display contact information</u> of key individuals or departments
- Introduce <u>visual interest</u> in a section where contact information is referenced in the body text

**Note**: Contact blocks are vertical because they can be used alone or next to another component such as a text block, or an image, or banner, as well as in a grid when displaying multiple.

| EXAMPLES<br>Contact block with optional text desc.                                                                                                    | Contact block without optional text desc.                                                         | Contact block without headshot and optional text desc.                                        |
|----------------------------------------------------------------------------------------------------|---------------------------------------------------------------------------------------------------|-----------------------------------------------------------------------------------------------|
| Jane Shirley Smith                                                                                                    | Jane Shirley Smith<br>FISCAL IMPACTS                                                              | Jane Shirley Smith<br>FISCAL IMPACTS                                                          |
| Optional desc text goes here lorem<br>ipsum dolor sit amet, consectetur<br>adipiscing elitt pretium pretium tempo<br>(123) 456 7890<br>jane.smith@rfa.sc.gov<br>Budget Development | <ul> <li>€ (123) 456 7890</li> <li>☑ jane.smith@rfa.sc.gov</li> <li>Budget Development</li> </ul> | <ul> <li>(123) 456 7890</li> <li>jane.smith@rfa.sc.gov</li> <li>Budget Development</li> </ul> |
| Contact block with optional text desc.<br>Jane Shirley Smith<br>FISCAL IMPACTS                                                                                                    |                                                                                                   |                                                                                               |
| Optional desc text goes here lorem<br>ipsum dolor sit amet, consectetur<br>adipiscing elitt pretium pretium tempo<br>(123) 456 7890                                                |                                                                                                   |                                                                                               |
| Jane.smith@rfa.sc.gov           Budget Development                                                                                                    |                                                                                                   | Drupal                                                                                        |
|                                                                                                    |                                                                                                   |                                                                                               |

### Contact Block Recommendations

- Use contact photos where possible
- Keep text descriptions brief (no longer than 2 sentences)
- When placing a single contact, make sure to use other content to the side of it to avoid white space

| EXAMPLES                                                                                                    |                                                                                               |                                                                                      |
|----------------------------------------------------------------------------------------------------|-----------------------------------------------------------------------------------------------|--------------------------------------------------------------------------------------|
| Contact block with optional text desc.                                                                                                    | Contact block without optional text desc.                                                     | Contact block without headshot and optional text desc.                               |
| Jane Shirley Smith<br>FISCAL IMPACTS                                                                                                    | Jane Shirley Smith<br>FISCAL IMPACTS                                                          | Jane Shirley Smith<br>FISCAL IMPACTS                                                 |
| Optional desc text goes here lorem<br>ipsum dolor sit amet, consectetur<br>adipiscing elitt pretium pretium tempo<br>↓ (123) 456 7890<br>↓ jane.smith@rfa.sc.gov<br>Budget Development<br>Contact block with optional text desc. | <ul> <li>(123) 456 7890</li> <li>jane.smith@rfa.sc.gov</li> <li>Budget Development</li> </ul> | <ul> <li>(123) 456 7890</li> <li>jane.smith@rfa.sc.gov</li> </ul> Budget Development |
| Jane Shirley Smith<br>FISCAL IMPACTS                                                                                                    |                                                                                               |                                                                                      |
| Optional desc text goes here lorem<br>ipsum dolor sit amet, consectetur<br>adipiscing elitt pretium pretium tempo<br>↓ (123) 456 7890<br>✓ jane.smith@rfa.sc.gov<br>Budget Development                                           |                                                                                               |                                                                                      |
|                                                                                                    |                                                                                               |                                                                                      |

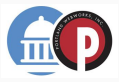

## Let's create a contact block

#### Q&A

- 1. What is different about how a contact block is populated compared to other components reviewed so far?
- 2. Why is it valuable to use a contact block component rather than just entering contact information into a text element?
- 3. Any questions for us about contacts?

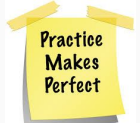

Component

## Hero Banner

### Hero Banner **Use Cases**

- Denote prominent <u>landing</u> <u>pages</u>
- Use <u>imagery to draw user</u> <u>attention</u>
- Use as a form of <u>navigation</u> or call to action
- Can be used as a
  - secondary header or footer in instances SCRFA would like to <u>emphasize a specific</u> <u>link</u>

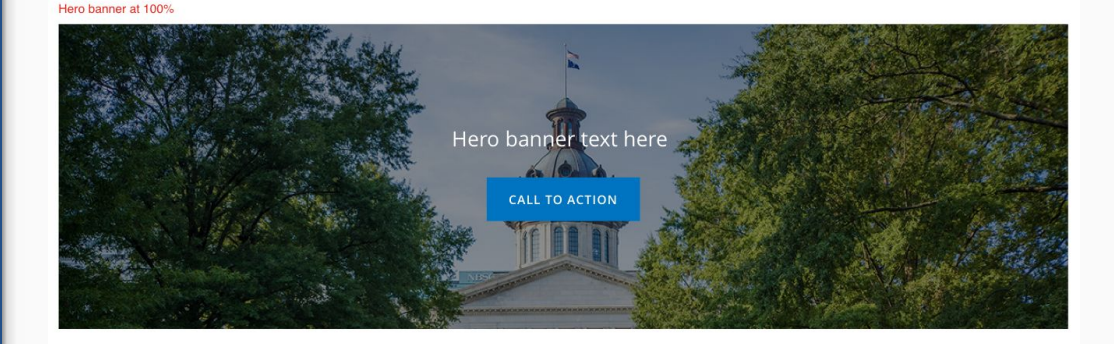

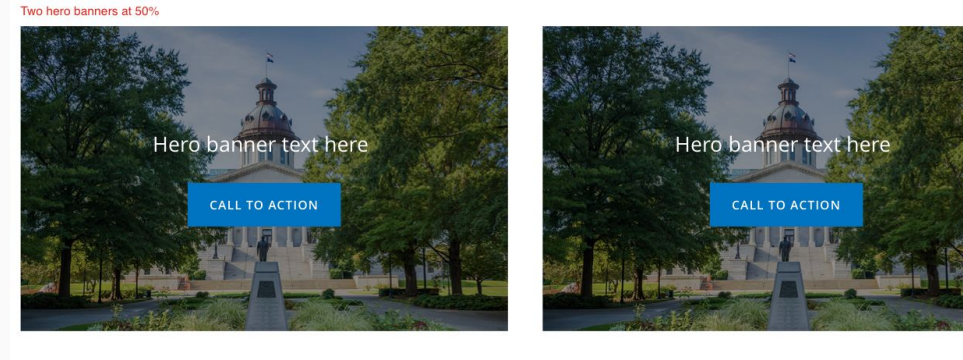

#### Three hero banners at 33%

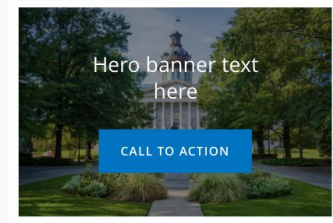

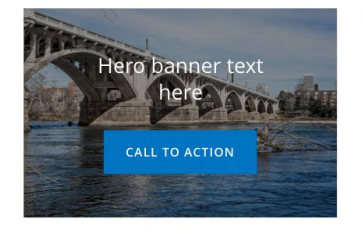

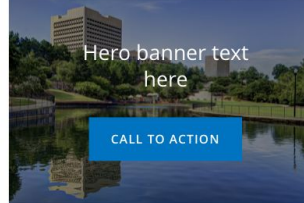

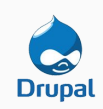

Component

## Media & Featured Media

### Media Use Cases

- A component that allows the user to insert an <u>image</u> <u>or video</u> anywhere in the body of the webpage
- Can <u>fit into any section</u> at any size

**Note:** It is recommended to crop images prior to uploading to ensure consistency in sizing. It is also recommended to upload high resolution images to avoid pixellation or blurriness.

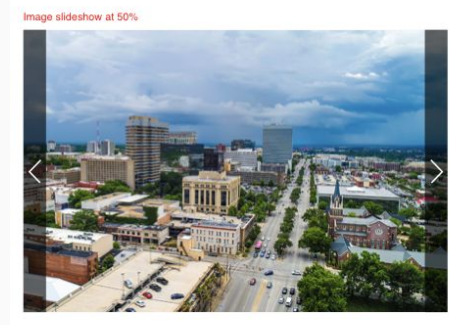

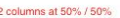

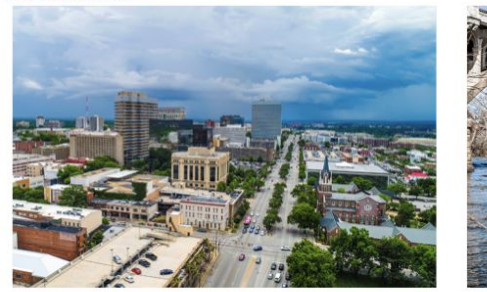

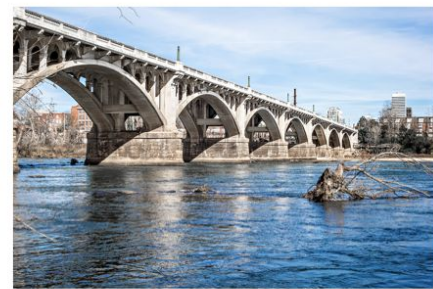

#### 3 columns at 33% with caption text / 33% / 33%

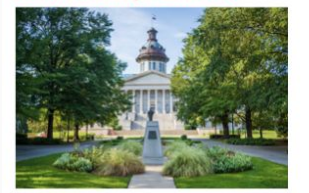

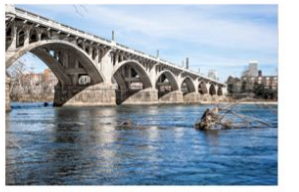

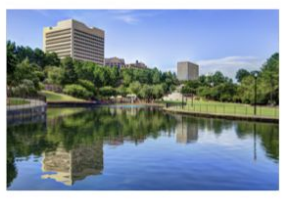

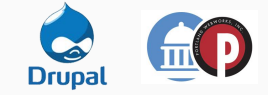

## Featured Media Use Cases

- Featured images and videos <u>can only be 100%</u>
- They are meant to be used as a <u>page feature, or</u> <u>separator of content</u> <u>blocks.</u>
- Should be used sparingly with no more than one per page, and used only <u>where</u> <u>an image or video is a key</u> <u>piece of information</u> that a user should see.

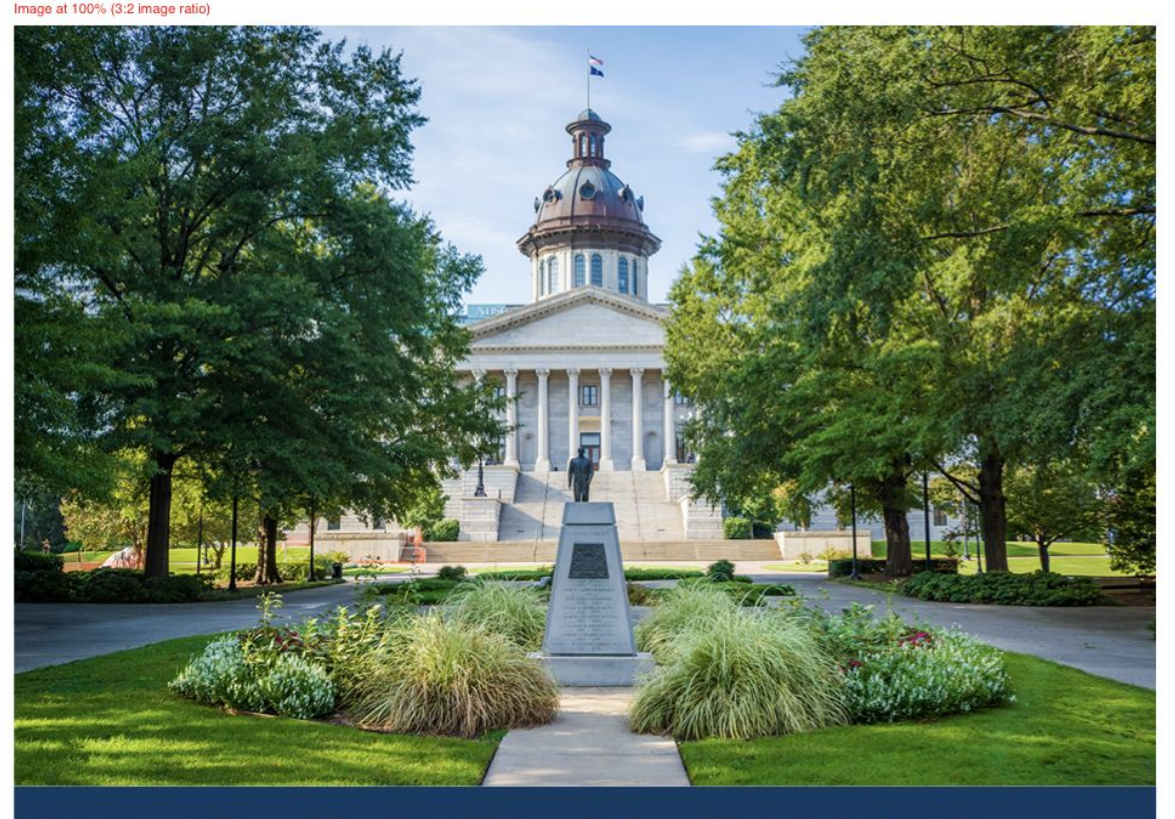

Caption text cras quis nulla commodo, aliquam lectus sed, blandit augue. Cras ullamcorper bibendum bibendum. Duis tincidunt urna non pretium porta. Condimentum vitae ligula vel ornare. Phasellus at semper turpis.

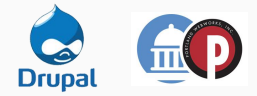

## Working with Hero Banners

#### Q&A

- 1. How do hero banners differ from other images?
- 2. What do you need to do to a photo to make sure text and the button are readable in the hero banner?
- 3. Why / when would you use this component instead of a card?
- 4. Any questions about hero banners?

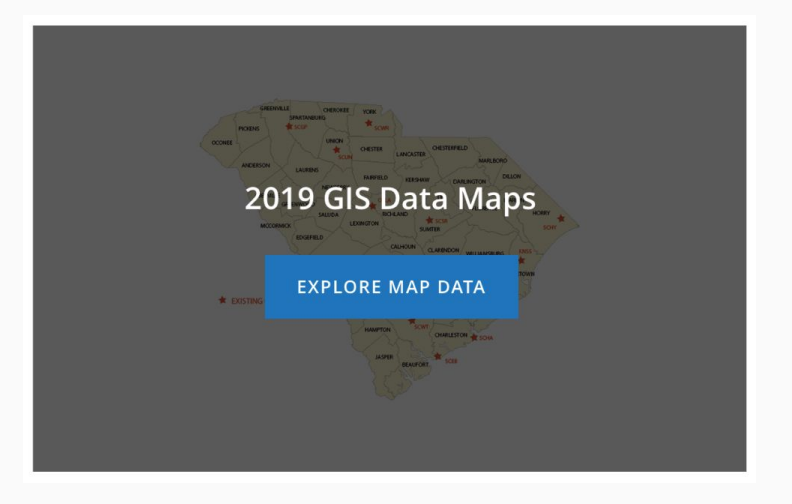

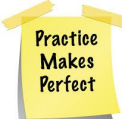

## Types of Media Supported

- A wide variety of media/file types are supported in Drupal, with the possibility of adding additional supported file types through configuration.
- Supported types:
  - Images with extensions of png, gif, jpg, jpeg, svg and tif.
  - Files with extensions of txt, rtf, doc, docs, ppt, pptx, xls, xlsx, pdf, odf, odg, odp, ods, odt, fodt, fods, fodp, fodg, key, numbers, pages, ai, zip, xlsm, dgn, mdb, wmv, mp4, mp3, epub and mht.

| 🔇 Back to site 📃 | Manage    | Shortcuts 👤 a | alison 🙁 Sub | oscription not active | 2         |         |           |                    |            | 💉 Edit |
|------------------|-----------|---------------|--------------|-----------------------|-----------|---------|-----------|--------------------|------------|--------|
| 👌 🖹 Content      | Structure | 🔦 Appearance  | Extend       | 🔧 Configuration       | Le People | Reports | 🕜 Help    |                    |            | 1+     |
|                  |           |               |              |                       |           |         |           |                    |            |        |
| Content          | Files Med | ia            |              |                       |           |         |           |                    |            |        |
| + Add media      |           |               |              |                       |           |         |           |                    |            |        |
| Media name       |           | Owner         |              |                       |           | Ту      | pe        | Published status   |            |        |
|                  |           |               |              |                       |           | 0 -     | Any –     | ▼ - Any - ▼        |            |        |
| Filter           |           |               |              |                       |           |         |           |                    |            |        |
| THUMBNAIL        | MEDIA NA  | ME            | TYPE OWN     | ER AUTHOR             |           |         | STATUS    | UPDATED •          | OPERATIONS |        |
|                  | Get Help  |               | Image        | alison                |           |         | Published | 06/20/2019 - 09:12 | Edit -     |        |
| Q                | Get Help  |               | Image        | alison                |           |         | Published | 06/19/2019 - 16:32 | Edit       |        |

| Audio                     |  |
|---------------------------|--|
| File                      |  |
| Image                     |  |
| Impact Statement Document |  |
| Remote video              |  |
| Video                     |  |

**Helpful Tip:** It can be beneficial to add images and videos directly to the media library prior to creating your page content, especially if you have multiple media files to make available in the library. This way, it is quick and easy to add them into the page you are working on.

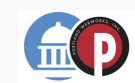

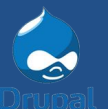

### How to... Add Media

- 1. Select media type
- 2. **Fill out** appropriate fields
  - a. For images and video, always fill out ALT TEXT.
     Be as descriptive as possible as this is used by screen readers for the visually impaired.
- 3. **Select a file** from your computer to upload into the content library
- Click Save to complete the addition of the media file to the library. This file can then be located in the File library and used where appropriate on the site

| Media                                                                            | > Add media                | > Audio                   |  |  |  |  |
|----------------------------------------------------------------------------------|----------------------------|---------------------------|--|--|--|--|
|                                                                                  | – Any –                    | File                      |  |  |  |  |
| Filter                                                                           |                            | Image                     |  |  |  |  |
| tion                                                                             |                            | Impact Statement Document |  |  |  |  |
| elete content 🔻                                                                  |                            | Remote video              |  |  |  |  |
| Apply to select                                                                  | ed Items                   | Video                     |  |  |  |  |
|                                                                                  |                            | CONTENT TYP               |  |  |  |  |
| Name *                                                                           |                            |                           |  |  |  |  |
| Sample In                                                                        | nage                       | E                         |  |  |  |  |
| Image *                                                                          |                            |                           |  |  |  |  |
| Choose Fi                                                                        | le No file chosen          |                           |  |  |  |  |
| One file on                                                                      | ly.                        |                           |  |  |  |  |
| 256 MB lim                                                                       | it.                        |                           |  |  |  |  |
| Allowed typ                                                                      | bes: png gif jpg jpeg svg. |                           |  |  |  |  |
|                                                                                  |                            |                           |  |  |  |  |
| Image *                                                                          | _                          |                           |  |  |  |  |
| 1                                                                                | Alternative text *         |                           |  |  |  |  |
|                                                                                  | area                       |                           |  |  |  |  |
| This text will be used by screen readers, search engines, or when the image cann |                            |                           |  |  |  |  |
|                                                                                  |                            |                           |  |  |  |  |

Screen Shot 2019-06-21 at 12.31.54 PM.png (92.64 KB)

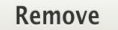

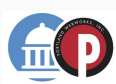

Practic

Makes Perfect

## Manage Media

#### • Media Tab

- Images and videos
- Files Tab
  - All files (of any type) uploaded to the CMS
- Clicking on the media tab while viewing the content area will present a view of available media that is very similar to the content area.
- The administrator can filter the media area by the Media name, Owner (if applicable), the media Type and its Published status.

| Files 🛱                                                         |            |           |           |                         |                         |            |
|-----------------------------------------------------------------|------------|-----------|-----------|-------------------------|-------------------------|------------|
| Home » Administration » Content » Files                         |            |           |           |                         |                         |            |
| Filename MIME type                                              | Status     |           |           |                         |                         |            |
|                                                                 | - Any - 🔻  |           |           |                         |                         |            |
| Filter                                                          |            |           |           |                         |                         |            |
| NAME                                                            | MIME TYPE  | SIZE      | STATUS    | UPLOAD DATE             | CHANGED DATE •          | USED IN    |
| generic.png                                                     | image/png  | 3.81 KB   | Permanent | Thu, 07/23/2020 - 15:01 | Thu, 07/23/2020 - 15:01 | 180 places |
| vnd.openxmlformats-officedocument.wordprocessingml.document.png | image/png  | 7.75 KB   | Permanent | Thu, 07/23/2020 - 15:01 | Thu, 07/23/2020 - 15:01 | 22 places  |
| Hartley Powell.jpg                                              | image/jpeg | 14.74 KB  | Permanent | Wed, 07/22/2020 - 14:02 | Wed, 07/22/2020 - 14:03 | 2 places   |
| Screen Shot 2020-04-29 at 12.51.46 PM.png                       | image/png  | 102.82 KB | Permanent | Wed, 07/22/2020 - 13:55 | Wed, 07/22/2020 - 13:55 | 1 place    |
| FAR03 Jun 2020.jpg                                              | image/jpeg | 1.39 MB   | Permanent | Wed, 07/22/2020 - 13:15 | Wed, 07/22/2020 - 13:16 | 2 places   |
| Gower.png                                                       | image/png  | 22.57 KB  | Permanent | Wed, 07/22/2020 - 13:14 | Wed, 07/22/2020 - 13:14 | 2 places   |
| Edward B Grimball – rev-c.jpg                                   | image/jpeg | 5.13 KB   | Permanent | Wed, 07/22/2020 - 13:09 | Wed, 07/22/2020 - 13:09 | 2 places   |
| shutterstock_1020255610.jpg                                     | image/jpeg | 80.33 KB  | Permanent | Wed, 07/15/2020 - 15:35 | Wed, 07/15/2020 - 15:35 | 2 places   |
| shutterstock_574879378.jpg                                      | image/jpeg | 124.44 KB | Permanent | Wed, 07/15/2020 - 15:23 | Wed, 07/15/2020 - 15:23 | 2 places   |
| shutterstock_183919646.jpg                                      | image/jpeg | 265.65 KB | Permanent | Wed, 07/15/2020 - 10:54 | Wed, 07/15/2020 - 10:54 | 2 places   |
| ttps://live-scrfa.pantheonsite.io/admin/content PM.png          | image/png  | 306.73 KB | Permanent | Mon, 07/13/2020 - 12:49 | Mon, 07/13/2020 - 12:49 | 0 places   |

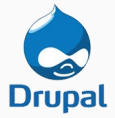

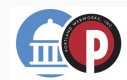

## Add Media While Editing Content

6

- Select Component Type
  - Media
  - Featured Media (100% width)
  - Hero Banner
- Place content in section
- Fill out fields
- Select file
- Save

| Content 🔒 Structure 🔦 Appearance 🍰 Extend                   | Configuration | ports 🕢 Help Elemental |  |
|-------------------------------------------------------------|---------------|------------------------|--|
| ,                                                           |               |                        |  |
| American Petroleum Institute, motor fuel<br>rates by stated |               |                        |  |
| NC DOR motor fuel tax rate history                          |               |                        |  |
|                                                             | + Add block   |                        |  |
|                                                             |               |                        |  |
|                                                             | + Add section |                        |  |
| Configure Section 4                                         |               |                        |  |
| + Add block                                                 |               | + Add block            |  |
|                                                             | + Add section |                        |  |

| Configure block                                                                                                    | × |
|----------------------------------------------------------------------------------------------------|---|
| Administrative Title *                                                                                                    |   |
|                                                                                                    |   |
| This title is for administrative purposes only. Use a name that will help you find this component in the components list i<br>needed. | f |
| Block description<br>Media                                                                                                    |   |
| MEDIA *                                                                                                    |   |
| No media items are selected.                                                                                                    |   |
| Add media                                                                                                    |   |
| View mode                                                                                                    |   |
| Default 💌                                                                                                    |   |
| Add block                                                                                                    | _ |

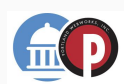

### How to... Add an Impact Statement

- 1. Go to Content > Add Content > Impact Statement
- 2. **Fill out** the required fields
- 3. Click on **Select entities** under Impact statement file (this opens a pop up window).
- 4. If you are uploading a <u>new</u> <u>impact statement</u>, choose the file to upload and fill out the required fields.
- If you are adding an <u>existing file</u>, click on **Select Existing** and choose from the list of existing files displayed here. Click **Select** impact Statement which closes the pop out.

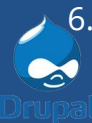

Click **Save** on the main screen.

| Create Impact Statement 💭<br>Home » Node » Add content » Create Impact Statement<br>Subject * |                                                                                               | Practice<br>Makes<br>Perfect |
|-----------------------------------------------------------------------------------------------|-----------------------------------------------------------------------------------------------|------------------------------|
| Bill Number *                                                                                 | Select entities                                                                               | ×                            |
| Legislative Body *<br>– Select a value – ▼<br>Bill Author *                                   | Upload Select Existing Name*                                                                  |                              |
| RFA Analyst(s)                                                                                | Status<br>- None -<br>Date of Status *                                                        |                              |
| Select entities Opens pop out                                                                 | Requestor                                                                                     |                              |
| Legislative Session                                                                           | mm/dd/yyyy                                                                                    |                              |
| Published Save Preview                                                                        | File * Choose File No file chosen One file only. 1 G8 limit. Allowed types: txt doc docx pdf. |                              |

Upload Impact Statement

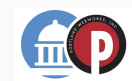

## Component Embedded Content (iFrame)

### Embedded Content (iFrame) Use Cases

 Intended to be <u>used</u> <u>sparingly</u> in situations where an interactive feature is housed in a separate application

**Note:** The site's global styling is not applied to content in an iFrame, so using these can create inconsistency in the user experience, which is why they should be used sparingly. If the information can be maintained directly in the CMS using native components, it is recommended to do that.

#### Frame at 100%

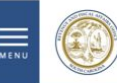

SOUTH CAROLINA REVENUE AND FISCAL AFFAIRS OFFICE Transforming data into solutions for South Carolina

HOME ABOUT US CALENDAR CONTACT US

#### Home > Top Outpatient Surgery Procedures

#### TOP OUTPATIENT SURGERY PROCEDURES

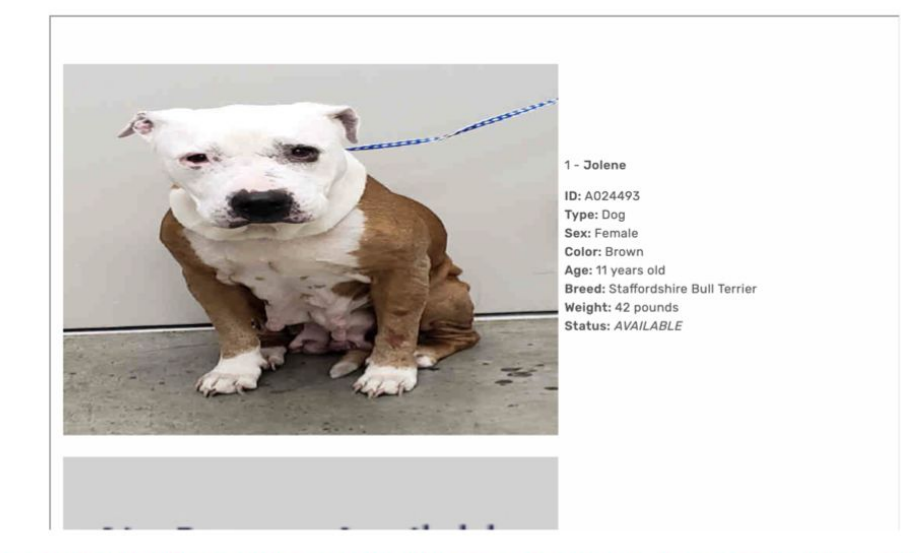

It is **recommended** embedded IFrames are inserted into full width sections in order to allow for an adequate viewing experience for the user, and a likelihood that the source material will fit seamlessly into the website's layout builder.

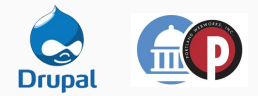

Q

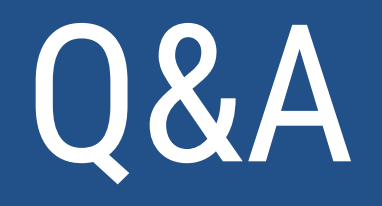

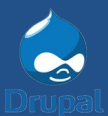

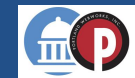

## Homework

Log into Drupal.

Following this training you should see an email in your inbox notifying you an account has been created for you. Go through the process of accessing your account and you should be able to poke around at all the menus and functions we touched on today.

#### Session 2 will be interactive.

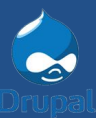

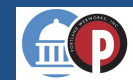